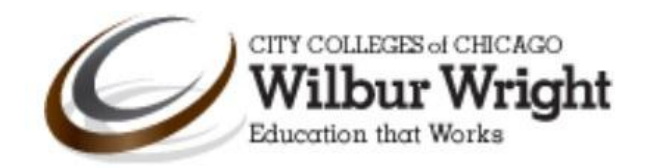

# Women's Literature Research Guide

# **Table of Contents**

1

| Finding Articles in EBSCO Academic Complete and Premier          | 1 |
|------------------------------------------------------------------|---|
| Finding Articles in ProQuest Newspapers, Literature and Language | 4 |
| Need help? Ask a Librarian                                       | 8 |

# Finding Articles in EBSCO Academic Complete and Premier

EBSCO Academic Complete and Premier is a multi-disciplinary database that covers many different subjects. It contains articles from academic journals, magazines, and newspapers.

- Go to the Wright College Library Page at wright.ccc.edu/library.
- The Wright College Library page will load.
- Click the **Find Articles** link under **Start your research** on the library homepage.

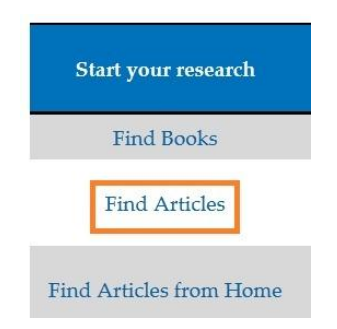

• Click the **EBSCO** Academic Complete & Premier link to open the database.

#### Academic Journals, Magazines and Newspapers

- EBSCO Academic Complete and Premier
  - Harper's Historical Archive
  - JSTOR
  - MasterFile Premier
  - Newspaper Source
  - Proquest Newspapers
- The database will load. Enter your keywords in the search box provided.

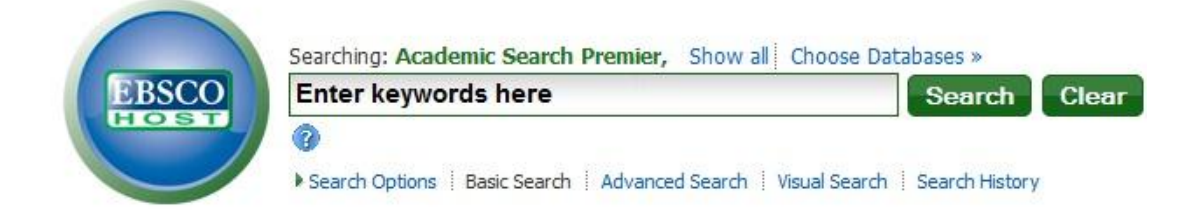

### What is a keyword?

A keyword is a term or phrase related to the topic you are researching. To develop keywords, think of the core ideas of your topic.

• Some keywords you may like to try are:

| Jones, Gayle and Eva's Man                   | Eva's Man                                              |
|----------------------------------------------|--------------------------------------------------------|
| Atwood, Margaret and Handmaid's Tale         | Handmaid's Tale                                        |
| Allison, Dorothy and Bastard Out of Carolina | Bastard Out of Carolina                                |
| Butler, Octavia and Dawn                     | Campbell Hale, Janet and Jailing of Cecilia<br>Capture |

• Enter your keywords and click the **search** button to submit your search.

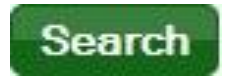

• To find full-text scholarly or peer reviewed articles click the check boxes on the left under **Refine** your results.

2

| ☑ Refine your results                                                                                       |
|----------------------------------------------------------------------------------------------------|
| <ul> <li>Full Text</li> <li>References Available</li> <li>Scholarly (Peer Reviewed)<br/>Journals</li> </ul> |
| 1985 Publication Date 2011                                                                                  |
|                                                                                                    |
| Update Cancel Show More »<br>Options set                                                                    |

#### What is a scholarly or peer reviewed article?

Scholarly or peer-reviewed articles are written by experts in academic or professional fields. They are excellent sources for finding out what has been studied or researched on a topic.

• Results will load. Click the full text link under the description to open the article.

| 1. | T |   |  |  |
|----|---|---|--|--|
|    | 1 | V |  |  |

"The **Jailing** of Cecelia **Capture**" and the Rhetoric of Individualism.

Academic Journal By: Stromberg, Ernest. *MELUS.* Winter2003, Vol. 28 Issue 4, p101-123. 23p. Subjects: LITERARY critiques; LITERARY form; UNITED States; **JAILING** of Cecelia **Capture**, The (Book); **HALE**, **Janet Campbell** 

Database: Academic Search Premier

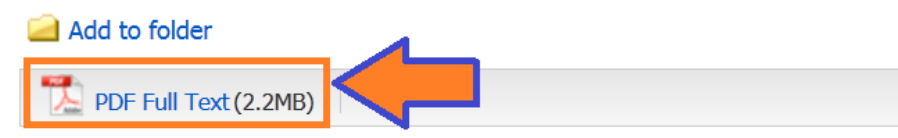

• The article will open. On the right you will see the **Tools** menu.

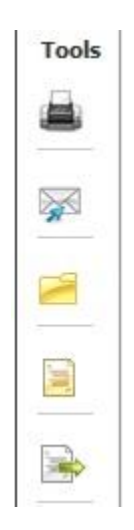

• Click the white envelope to email the article.

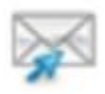

• Click the cite icon to get the citation format you would use for your list of references. Note: Citations generated from the database are not completely accurate compare with a source your instructor recommends.

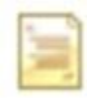

• Click the **printer** icon to print the article. **Note: Do not click the print icon in the Tools menu. It does not print the full-text of the article.** 

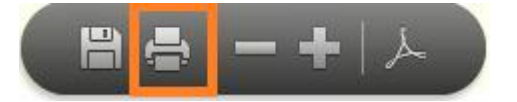

# Finding Articles in ProQuest Newspapers, Literature and Language

ProQuest Newspapers is a multi-disciplinary database that contains scholarly articles and literary analysis.

• Click the **ProQuest Newspapers** link to open the database.

## Academic Journals, Magazines and Newspapers

- EBSCO Academic Complete and Premier
- Harper's Historical Archive
- JSTOR
- MasterFile Premier
- Newspaper Source
- Proquest Newspapers

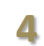

• Click the Literature & Language icon under subject areas.

Search subject areas List view

•

5

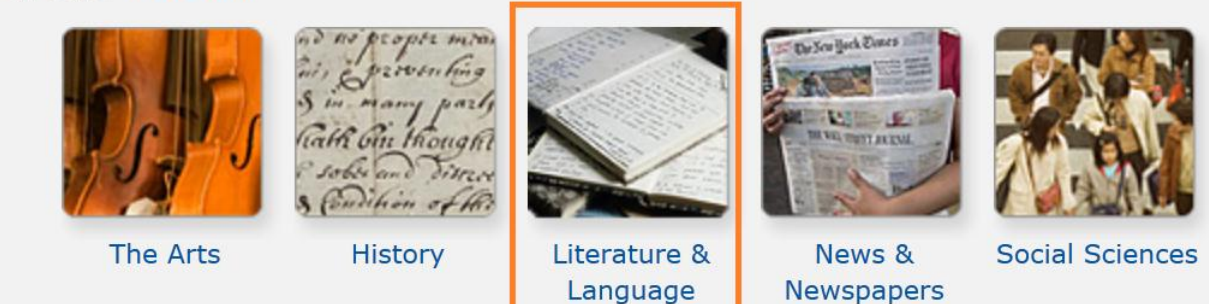

Enter your keywords in the search box provided.

| P | roQuest    | Literatu<br>Basic Search   Ac | Ire & Language     | 9               |                 |
|---|------------|-------------------------------|--------------------|-----------------|-----------------|
|   |            |                               |                    |                 |                 |
|   |            |                               |                    | Advanced search | Recent searches |
|   | Enter keyw | vords here.                   |                    |                 | Q               |
|   | Full text  |                               |                    |                 |                 |
|   | [          |                               | What is a keyword? |                 | 1               |

A keyword is a term or phrase related to the topic you are researching. To develop keywords, think of the core ideas of your topic.

• Some keywords you may like to try are:

| Jones, Gayle and Eva's Man                   | Eva's Man                                   |
|----------------------------------------------|---------------------------------------------|
| Atwood, Margaret and Handmaid's Tale         | Handmaid's Tale                             |
| Allison, Dorothy and Bastard Out of Carolina | Bastard Out of Carolina                     |
| Butler, Octavia and Dawn                     | Campbell Hale, Janet and Jailing of Cecilia |
|                                              | Capture                                     |

• Enter your keywords and click the **search** button to submit your search.

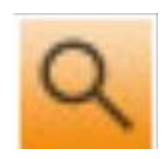

You can sort your results on the right by date by clicking the drop down menu under Sort results by.
 To view scholarly journal articles click Scholarly Journals under Source type.

| _                                                                               |                                                                                        |
|---------------------------------------------------------------------------------|----------------------------------------------------------------------------------------|
| So                                                                              | ort results by:                                                                        |
|                                                                                 |                                                                                        |
| Re                                                                              | elevance                                                                               |
| Re                                                                              | elevance                                                                               |
| Pu                                                                              | Iblication date (oldest first)                                                         |
| Ρι                                                                              | Iblication date (most recent first)                                                    |
|                                                                                 |                                                                                        |
| Na                                                                              | rrow results by                                                                        |
| Na                                                                              | rrow results by                                                                        |
| Na<br>+                                                                         | rrow results by                                                                        |
| Na<br>⊕ F                                                                       | Full text<br>Source type                                                               |
| Na<br>⊡ S                                                                       | Full text<br>Source type<br>Newspapers (11)                                            |
| Na<br>⊕ F<br>⊡ S                                                                | Full text<br>Source type<br>Newspapers (11)<br>Magazines (5)                           |
| Na<br>⊡ S<br>⊡<br>S<br>S<br>S<br>S<br>S<br>S<br>S<br>S<br>S<br>S<br>S<br>S<br>S | Full text<br>Source type<br>Newspapers (11)<br>Magazines (5)<br>Scholarly Journals (1) |

#### What is a scholarly or peer reviewed article?

Scholarly or peer-reviewed articles are written by experts in academic or professional fields. They are excellent sources for finding out what has been studied or researched on a topic.

• Results will load. Click the **full text** link under the description to open the article.

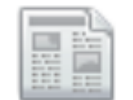

6

1

# An Evening with Award-Winning Novelist Octavia Butler

Shivers, Kaia. Sentinel [Los Angeles, Calif] 27 Sep 2000: B5.

...Award-Winning Novelist Octavia Butler The Huntington

- ...signing for esteemed writer Octavia Butler during its contemporary
- ...Bloodchild and Other Stories. Dawn: Xenogenesis, Patternmaster

📑 Citation/Abstract 📑 Full text

Once the article is open you can click the Email, Print, or Save icons to keep a copy for your records.
 You can also click the Cite link to generate a citation. Note: Citations generated from the database are not completely accurate compare with a source your instructor recommends.

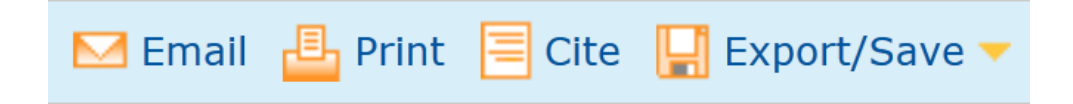

## **Find Articles from Home**

You can access the library's databases from home.

• Click Find Articles from Home under Start your research on the library's home page.

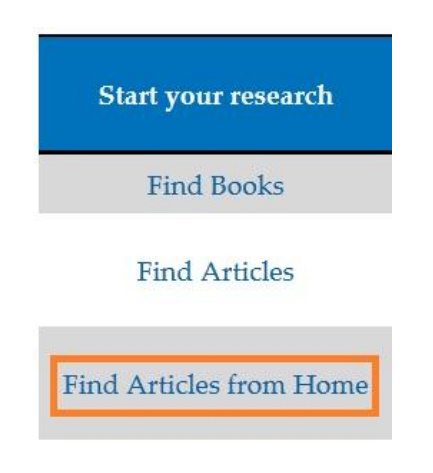

• The login page for will open.

7

• In the **Your username** and **Your password** box enter the username and password you use for student email, Blackboard, and My.CCC.edu (the student portal).

## Library System Patron Login

| rour username:                                                           | nvilliame 44.1                                                    |              |
|--------------------------------------------------------------------------|-------------------------------------------------------------------|--------------|
|                                                                          | TWINGING ST 1                                                     |              |
| Your password:                                                           | ••••••                                                            |              |
| Use your Student Username<br>Student Usernames are also<br>Student Email | and password to login.<br>used to access My.CCC.edu, CCC.Blackboa | ard.com, and |
| ×                                                                        |                                                                   |              |

• Click the **Submit** button once you have entered your username and password.

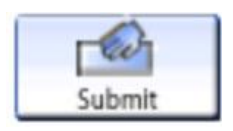

## Note: If you need assistance with logging in please contact the library.

• Click the **Begin your search** link to go to the list of library databases.

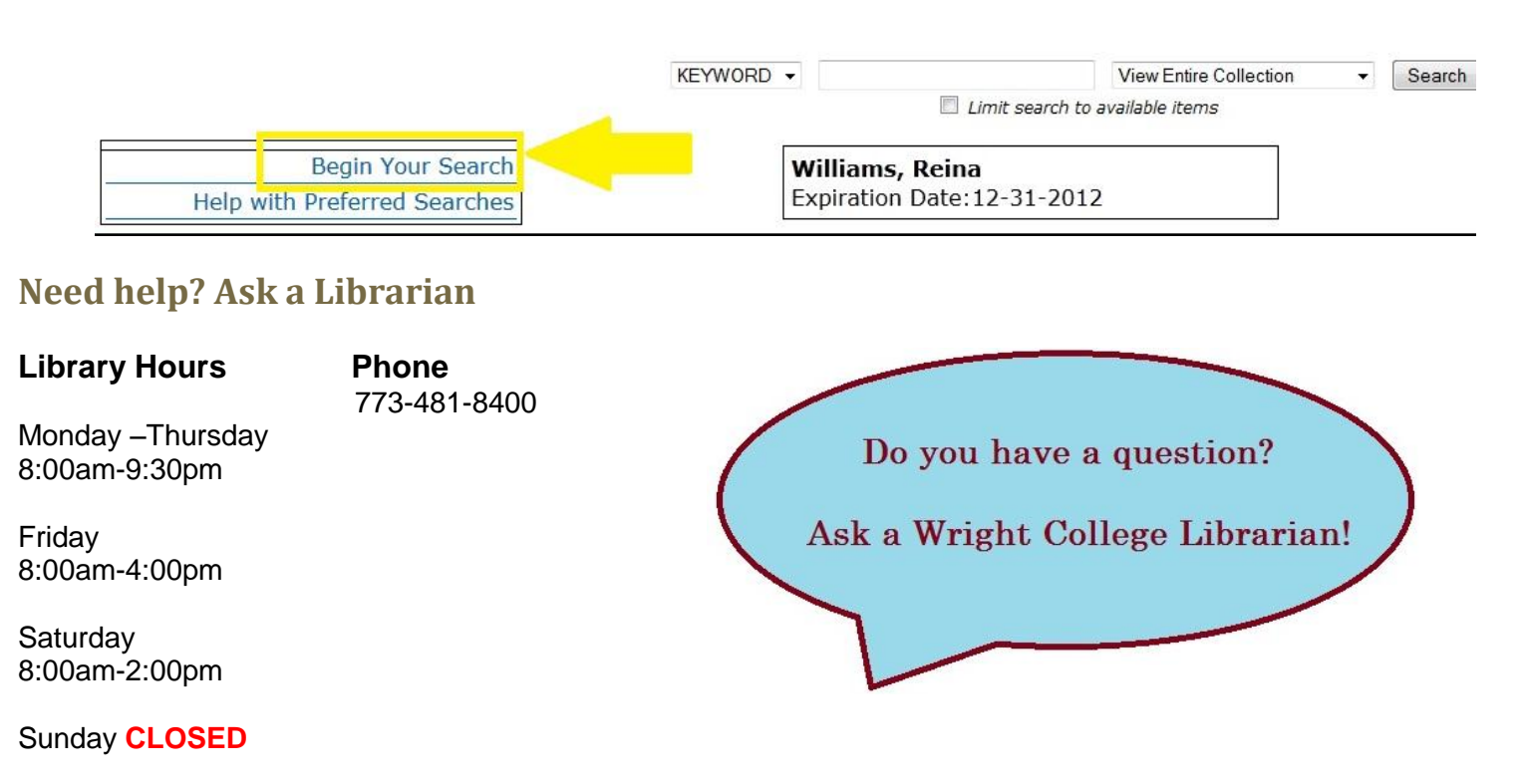

\*summer hours vary

8